### PROCEDIMIENTO INSCRIPCIÓN COMEDOR EVENTUAL

 Se debe hacer la inscripción a través de la página web del comedor, en <u>www.jtmsl.es</u> → inscripciones

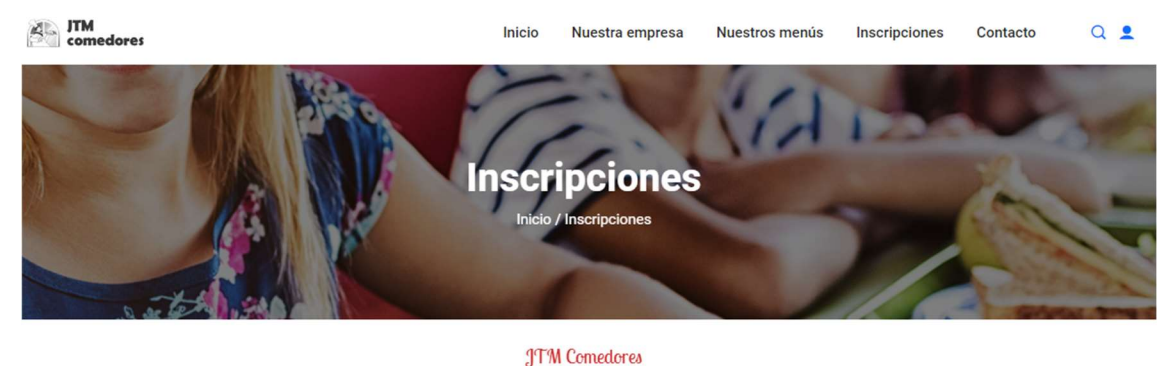

## Inscripciones

Desde esta sección podras inscribirte en nuestros comedores de una forma sencilla.

Teclea tu código de inscripción en el siguiente formulário. Si no dispones de código, solicítalo en tu centro

Acceder a inscripciones de COLEGIO PRUEBAS

- 2. Introducir el código del colegio del alumno
- 3. Elegir opción de "comedor eventual"

| Inscripción C<br>COLEGIO PF<br>Relena el siguiente formulari | online<br>QUEBAS | JTM<br>comedores |
|--------------------------------------------------------------|------------------|------------------|
| Paso 1<br>Seleccione actividades y tarifas                   |                  |                  |
| Comedor Eventual Tarifa: BONO 10 SESIONES                    | .a. V            |                  |
| • powersity<br>Country                                       |                  | Siguiente        |

## 4. Rellenamos todos los campos con los datos requeridos

| Paso 1<br>Seleccione actividades y tarifas Datos del p      | articipante                         |                  |                                       |                              |      |         |             |
|-------------------------------------------------------------|-------------------------------------|------------------|---------------------------------------|------------------------------|------|---------|-------------|
| Datos del Participante                                      |                                     |                  |                                       |                              |      |         |             |
| Nombre del participante :                                   |                                     | Apellidos:       |                                       |                              |      |         |             |
| Fecha de Nacimiento                                         | dd/mm/aaaa                          |                  |                                       |                              |      |         |             |
| Curso:                                                      | [Seleccione]                        |                  |                                       |                              |      |         | ~           |
| Alergias, intolerancias:                                    |                                     |                  |                                       |                              |      |         | 1           |
| Observaciones:                                              | (Rellenar solo si el participante t | iene alergia o i | intolerancia. Si no,                  | dejar la casilla en blanco.) |      |         |             |
| Datos de Contacto                                           |                                     |                  |                                       |                              |      |         |             |
| Email de contacto:                                          |                                     |                  | Repita Email de                       | contacto:                    |      |         |             |
| Tfno. de contacto:                                          |                                     |                  | Tfno 2 :                              |                              |      |         |             |
| Datos Tutores                                               |                                     |                  |                                       |                              |      |         |             |
| Forma de Pago:                                              | Pasarela de Pago                    |                  |                                       |                              |      |         |             |
| Nombre y apellidos del padre,madre,tutor                    |                                     |                  | DNI del padre, n<br>(Padre, madre, tu | nadre,tutor                  |      |         |             |
| Nombre y apellidos tutor 2                                  |                                     |                  | DNI del tutor 2<br>(Padre,madre,tu    |                              |      |         |             |
|                                                             |                                     |                  |                                       |                              |      |         |             |
| Personas autorizadas para la rec                            | sonas autorizadas                   |                  |                                       |                              |      |         |             |
| Nombre Parentesco                                           |                                     | DNI              |                                       | Email                        | Tfno |         | •           |
| ¿Has leído y aceptas la política de privacidad? ( <u>VE</u> | ER POLÍTICA de PRIVACIDAD )         |                  |                                       |                              |      | Osi Ong |             |
| Autorizas envíos promocionales de nuestros Prod             | ductos/servicios                    |                  |                                       |                              |      | Osi Ong |             |
| Anterior                                                    |                                     |                  |                                       |                              |      |         | Enviar alta |

- 5. Al finalizar, clicar "enviar alta"
- 6. Se recibirá un correo de que la solicitud se ha enviado correctamente a la cuenta de correo informada

## Solicitud enviada correctamente

Te has registrado correctamente a las actividades de:

#### Comedor Eventual

Recibirás un correo de confirmación en tu email cuando la solicitud haya sido validada

# **IMPORTANTE:**

Para evitar que el correo de confirmación entre en tu bandeja de SPAM, añade la dirección **no-contestar@notificaciones5.simun.es** a tu lista de remitentes y dominios seguros de hotmail, gmail o tu gestor de correo. Si tu cuenta de correo es de gmail, asegurate de tener espacio disponible en tu cuenta.

7. Desde la oficina de Comedores se deberá aceptar la solicitud, por lo que este proceso **no es inmediato** y puede demorar unas horas

JTM Comedore

8. Una vez aceptada la solicitud, el usuario recibirá un correo para acceder a la intranet del participante

Bienvenido a nuestra INTRANET DE PARTICIPANTES

Con el ánimo de facilitar la gestión de los servicios llevadas a cabo por JTM Comedores, hemos habilitado un área privada de acceso restringido desde el que podréis realizar gestiones como:

- · Modificar datos de carácter personal como: nombre, email, cuenta bancaria, curso, etc..
- Realizar bajas y altas de servicios.
- · Enviar incidencias a diferentes departamentos de JTM Comedores
- Recibir notificaciones y descarga de documentos
- · Recibir evaluaciones y publicaciones acerca de las actividades

Acceder a la zona privada

- 9. Para acceder por primera vez, se debe ir a "olvidé mi contraseña" y posteriormente crear una nueva
- 10. Una vez entramos en la intranet

| Desde el order<br>• "Comprar b<br>Actividades Activas<br>Selecciona Participante | nador<br>ono"                    |                                                                                                    | Filtrar  |
|----------------------------------------------------------------------------------|----------------------------------|----------------------------------------------------------------------------------------------------|----------|
| 2 años                                                                           |                                  |                                                                                                    |          |
|                                                                                  | SERVICIO                         |                                                                                                    | ACCIONES |
|                                                                                  | Comedor Eventual                 |                                                                                                    |          |
|                                                                                  | Fechas<br>15 01/09/24 - 20/06/25 | Horario General<br>L,M,X,J,V 14:00-16:00                                                                                                    |          |
| Integra to disposibile                                                           | Bono 10 sesiones                 | 6       / 10       Bonos disponibles         Image: Seleccionar días         Image: Operation of the selection of the selectio | 000      |

• Seleccionamos los bonos que queremos comprar y "pagar y finalizar"

| Revisa tu pedido      |                                      |          |          |                   |
|-----------------------|--------------------------------------|----------|----------|-------------------|
| Tu cesta de la        | compra                               |          |          | Seguir Comprando  |
|                       | Articulo                             | Cantidad | Precio   | Total             |
| <b>Зу</b> р<br>нистон | Bono 10 sesiones<br>Comador Eventual |          | 1.00 C   | 1.00 C X          |
|                       |                                      |          | Subtotal | 1.00 €            |
|                       |                                      |          |          | Pagar y finalizar |

• Rellenamos todos los campos de la pasarela de pagos

| Comer                    | cia Global Payments                   | Seleccione su idioma                                                                                                    |
|--------------------------|---------------------------------------|----------------------------------------------------------------------------------------------------|
| 1 Selec<br>méto          | cione<br>do de pago                   | 2 Comprobación 요 3 Solicitando<br>autenticación 요 4 Resu                                                                                                |
| Datos de                 | e la operación                        | Pagar con Tarjeta 🛛 🗤 😂 🛸 🔤 🜆                                                                                                    |
| Importe                  | 1,00€                                 | Nº Tarjeta:                                                                                                    |
| Comercio:                | Jullio tundidor Molina S.<br>(ESPAÑA) | Caducidad:                                                                                                    |
| Terminal:                | 340210244-2                           | mm aa                                                                                                    |
| Pedido:                  | 240917112327                          | CVV:                                                                                                    |
| Fecha:                   | 17/09/2024 11:23                      | Recordar esta tarjeta como método de<br>naro en este dispositivo/naverador.                                                                             |
| Descripción<br>producto: | Pagos JTM Comedores                   | A seleccionar esta opción, consiente el uso de<br>cookies propias para esta finalidad. Puede<br>consultar la Política de Cookies completa <u>aquí</u> t |
|                          | mastercard<br>ID Check     J/Secure   | Cancelar Pagar                                                                                                    |
|                          |                                       |                                                                                                    |

• Una vez realizado correctamente el pago, vamos a "seleccionar días" y podemos marcar y desmarcar los días necesarios

| Actividades Activas     |                                                   |                                          | Filtrar  |
|-------------------------|---------------------------------------------------|------------------------------------------|----------|
| Selecciona Participante |                                                   |                                          |          |
| 2 años                  |                                                   |                                          |          |
|                         | SERVICIO                                          |                                          | ACCIONES |
|                         | Comedor Eventual<br>Fechas<br>01/09/24 - 20/06/25 | Horario General<br>L,M,X,J,V 14:00-16:00 |          |
| Integro no disposibiz   | Tarifa<br>Bono 10 sesiones                        | 6 / 10 Bonos disponibles                 |          |
|                         |                                                   | Comprar Bono 10                          |          |

| Selecciona Asister | ncia 🕒 Comprar Bo | Selecciona c | lías en el calendario I | naciendo click en el dia |    |    |
|--------------------|-------------------|--------------|-------------------------|--------------------------|----|----|
|                    |                   |              | SEP-2024                |                          |    | >  |
| L                  | м                 | x            | L                       | v                        | s  | D  |
| 26                 | 27                | 28           | 29                      | 30                       | 31 | 1  |
| 2                  | 3                 | 4            | 5                       | 6                        | 7  | 8  |
| 9                  | 10                | 11           | 12                      | 13                       | 14 | 15 |
| 16                 | 17                | 18           | 19                      | 20                       | 21 | 22 |
| 23                 | 24                | 25           | 26                      | 27                       | 28 | 29 |
| 30                 | 1                 | 2            | 3                       | 4                        | 5  | 6  |

### Desde el móvil

• Hacer clic sobre "comedor eventual"

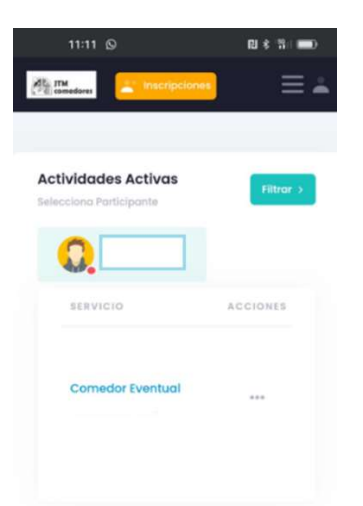

• "Comprar bono"

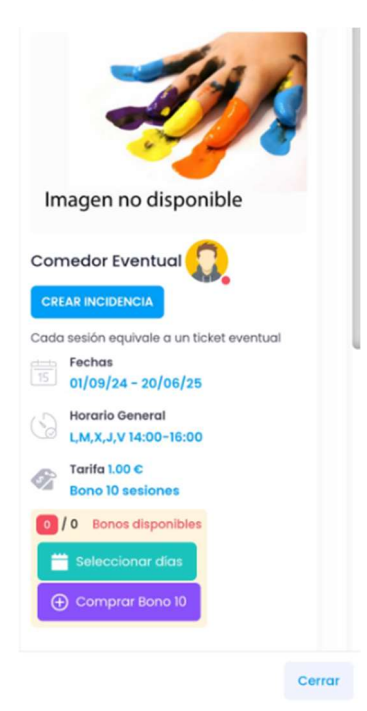

• Seleccionamos el número de bonos que queremos y clicamos sobre "pagar y finalizar"

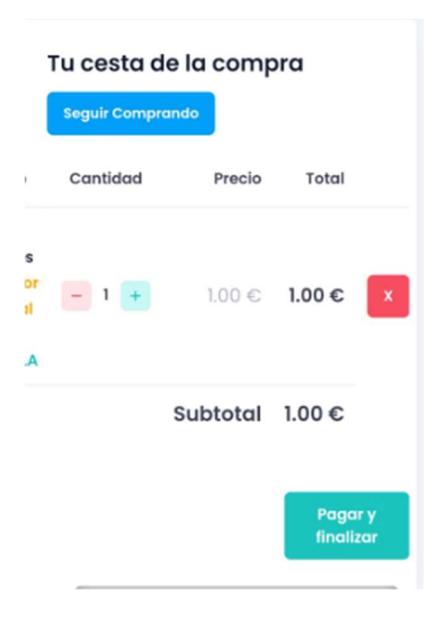

• Rellenamos todos los campos de la pasarela de pagos

| Come                     | rcia Global Payments                  | Seleccione su idioma                                                                                                    |
|--------------------------|---------------------------------------|----------------------------------------------------------------------------------------------------|
| 1 Select<br>méto         | ccione<br>do de pago 😑 2              | Comprobación A Solicitando Autorización C 4 Resul                                                                                                    |
| Datos de                 | e la operación                        | Pagar con Tarjeta 🛛 🗤 😂 🥌 🚈 🚾 🜆                                                                                                    |
| Importe                  | 1,00€                                 | Nº Tarjeta:                                                                                                    |
| Comercio:                | Jullio tundidor Molina S.<br>(ESPAÑA) | Caducidad:                                                                                                    |
| Terminal:                | 340210244-2                           | mm aa                                                                                                    |
| Pedido:                  | 240917112327                          |                                                                                                    |
| Fecha:                   | 17/09/2024 11:23                      | Recordar esta tarjeta como método de<br>pago en este dispositivo/navegador.                                                                              |
| Descripción<br>producto: | Pagos JTM Comedores                   | Al seleccionar esta opción, consiente el uso de<br>cookies propias para esta finalidad. Puede<br>consultar la Política de Cookies completa <u>acut</u> . |
|                          | mastercord     JCB     J/Secure       | Cancelar Pagar                                                                                                    |

• Una vez realizado correctamente el pago, vamos a "seleccionar días" y podemos marcar y desmarcar los días necesarios

| Imagen no disponible   Comedor Eventual   Comedor Eventual   Cada sesión equivale a un ticket eventual   Cada sesión equivale a un ticket eventual   Imagen no disponible   Cada sesión equivale a un ticket eventual   Imagen no disponible   Imagen no disponible   Imagen no di |                 |        |          |              |                         |                         |  |
|----------------------------------------------------------------------------------------------------|-----------------|--------|----------|--------------|-------------------------|-------------------------|--|
|                                                                                                    | Cerra           | r      |          |              |                         |                         |  |
| Selecciona Asisten                                                                                                    | cia 🕒 Comprar B | ono 10 |          | Selecciona d | días en el calendario h | aciendo click en el dia |  |
|                                                                                                    |                 |        | SEP-2024 |              |                         | >                       |  |
| L.                                                                                                    | м               | x      | J        | v            | s                       | D                       |  |
| 26                                                                                                    | 27              | 28     | 29       | 30           | 31                      | 1                       |  |
| 2                                                                                                    | 3               | 4      | 5        | 6            | 7                       | 8                       |  |
| 9                                                                                                    | 10              | n      | 12       | 13           | 14                      | 15                      |  |
| 16                                                                                                    | 17              | 18     | 19       | 20           | 21                      | 22                      |  |
| 23                                                                                                    | 24              | 25     | 26       | 27           | 28                      | 29                      |  |
| 30                                                                                                    | 1               | 2      | 3        | 4            | 5                       | 6                       |  |

11. Para volver a entrar a la intranet, entramos nuevamente a <u>www.jtmsl.es</u> y clicamos sobre el icono señalado

| comedores | Inicio | Nuestra empresa | Nuestros menús | Inscripciones | Contacto | ۹. |
|-----------|--------|-----------------|----------------|---------------|----------|----|
|           |        |                 |                |               |          |    |
|           |        |                 |                |               |          |    |

12. Entramos con el correo informado y la contraseña introducida anteriormente y ya podremos acceder a la intranet nuevamente

### **Cuenta Online JTM Comedores**

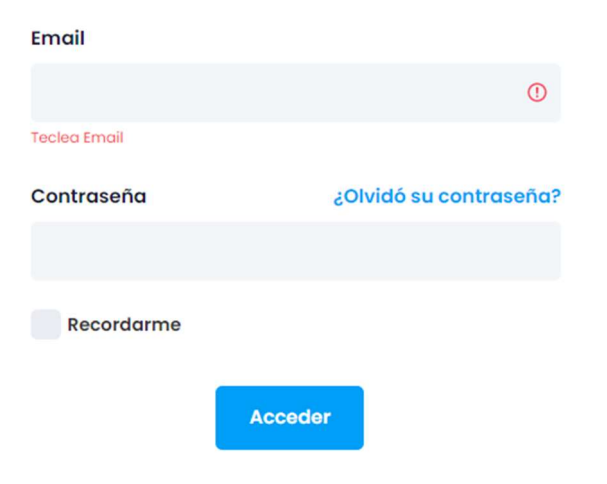